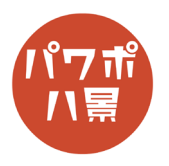

## 得点表

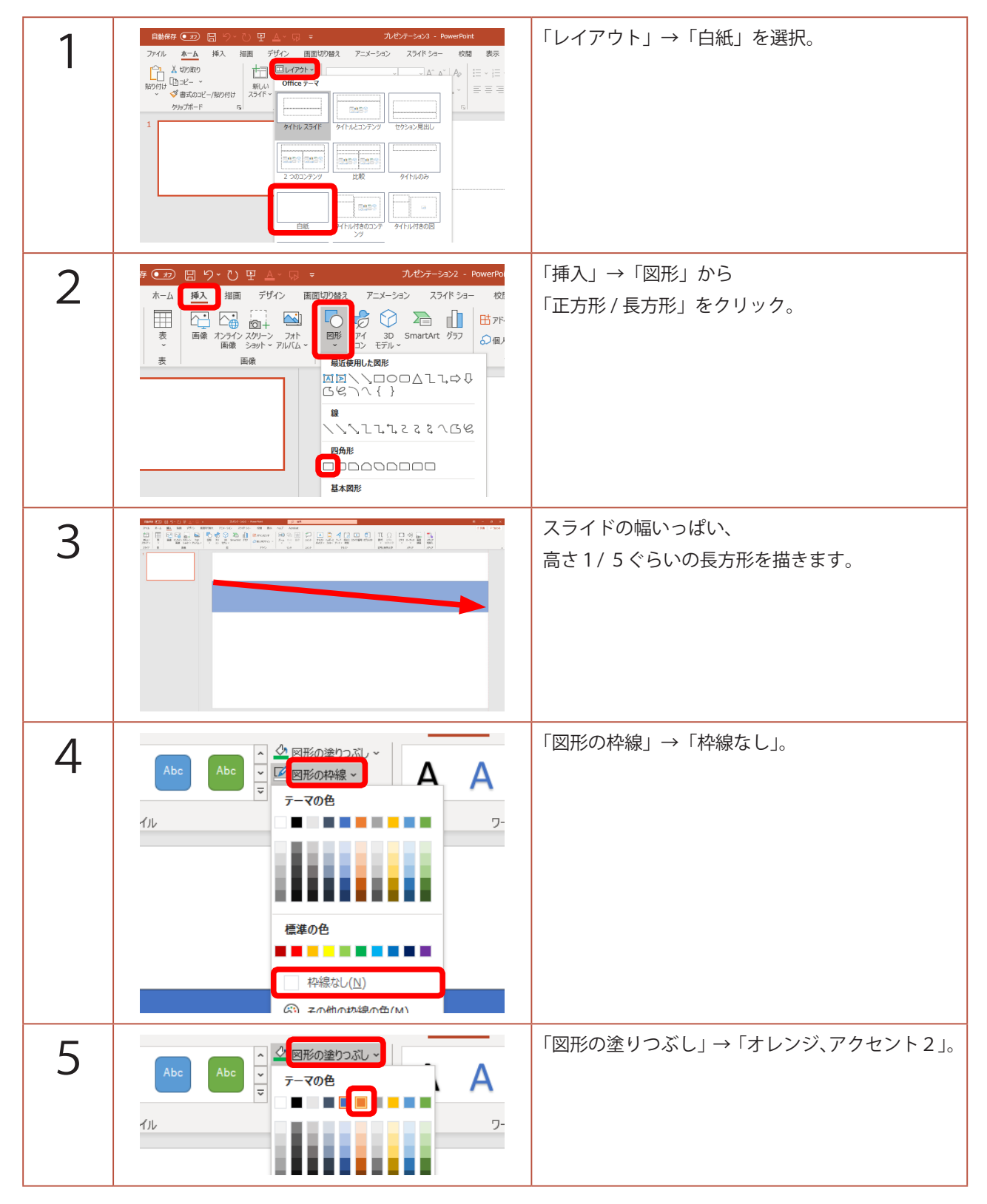

このマニュアルは PowerPoint Office 365 バージョン 1910 で書かれています

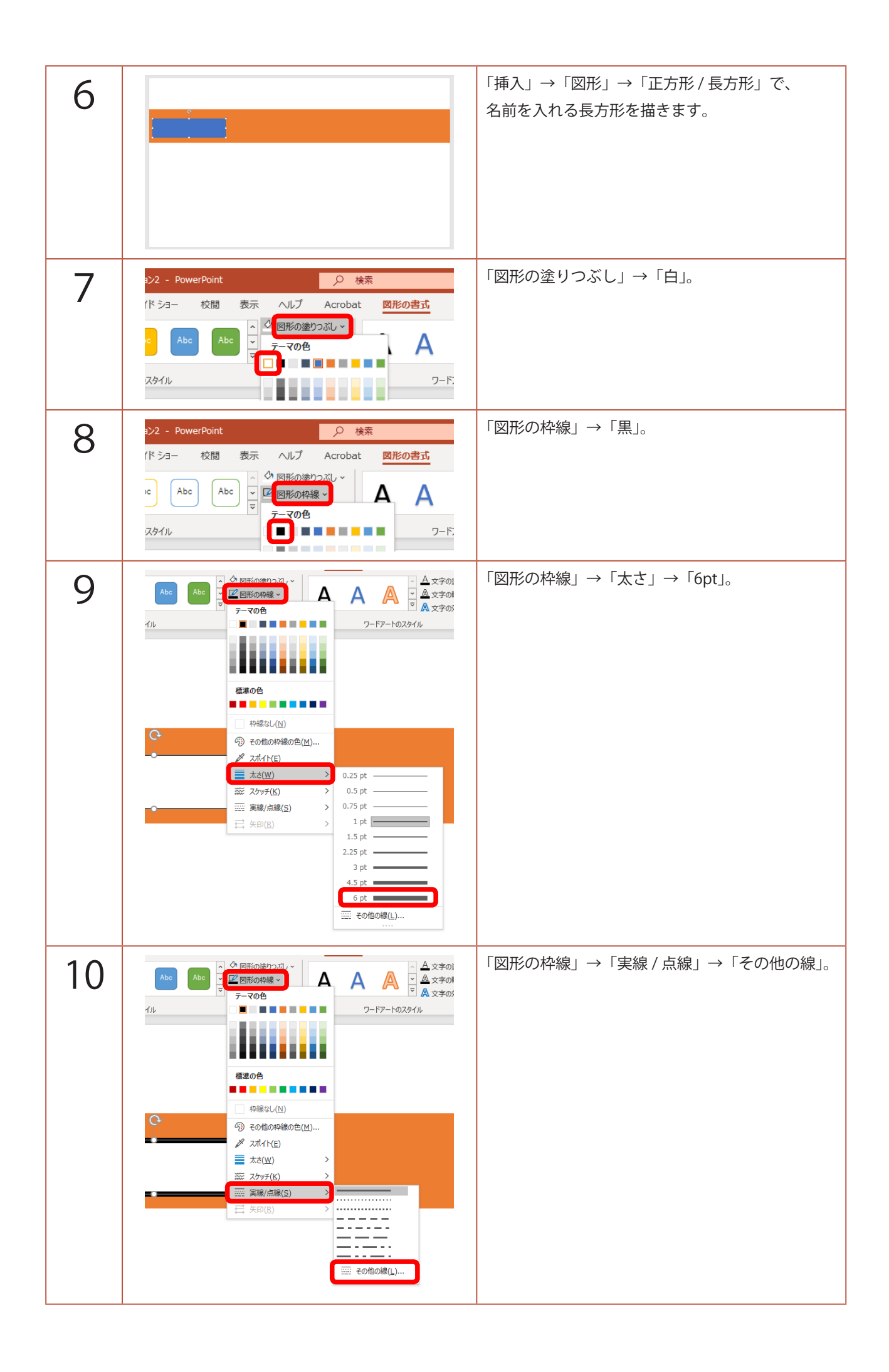

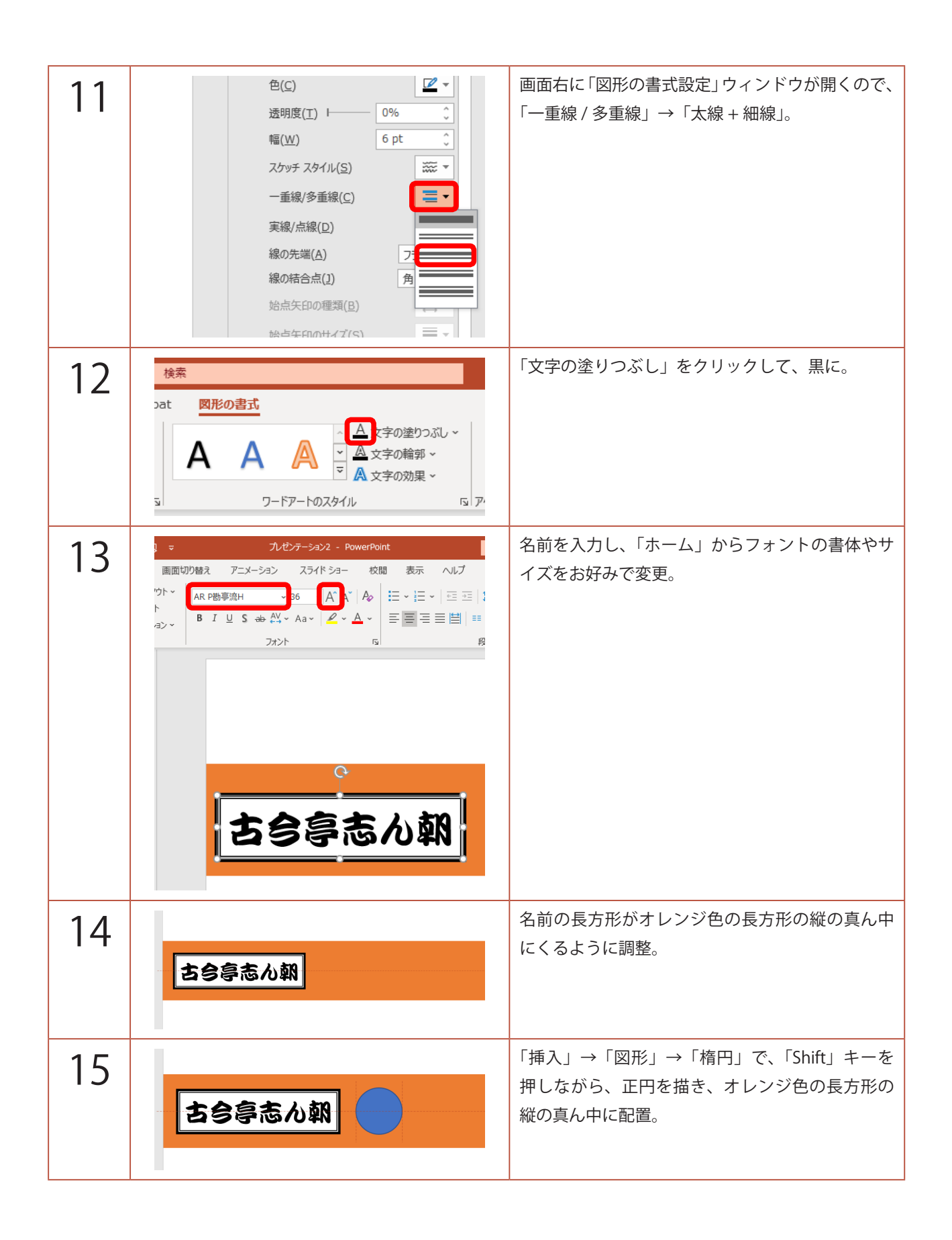

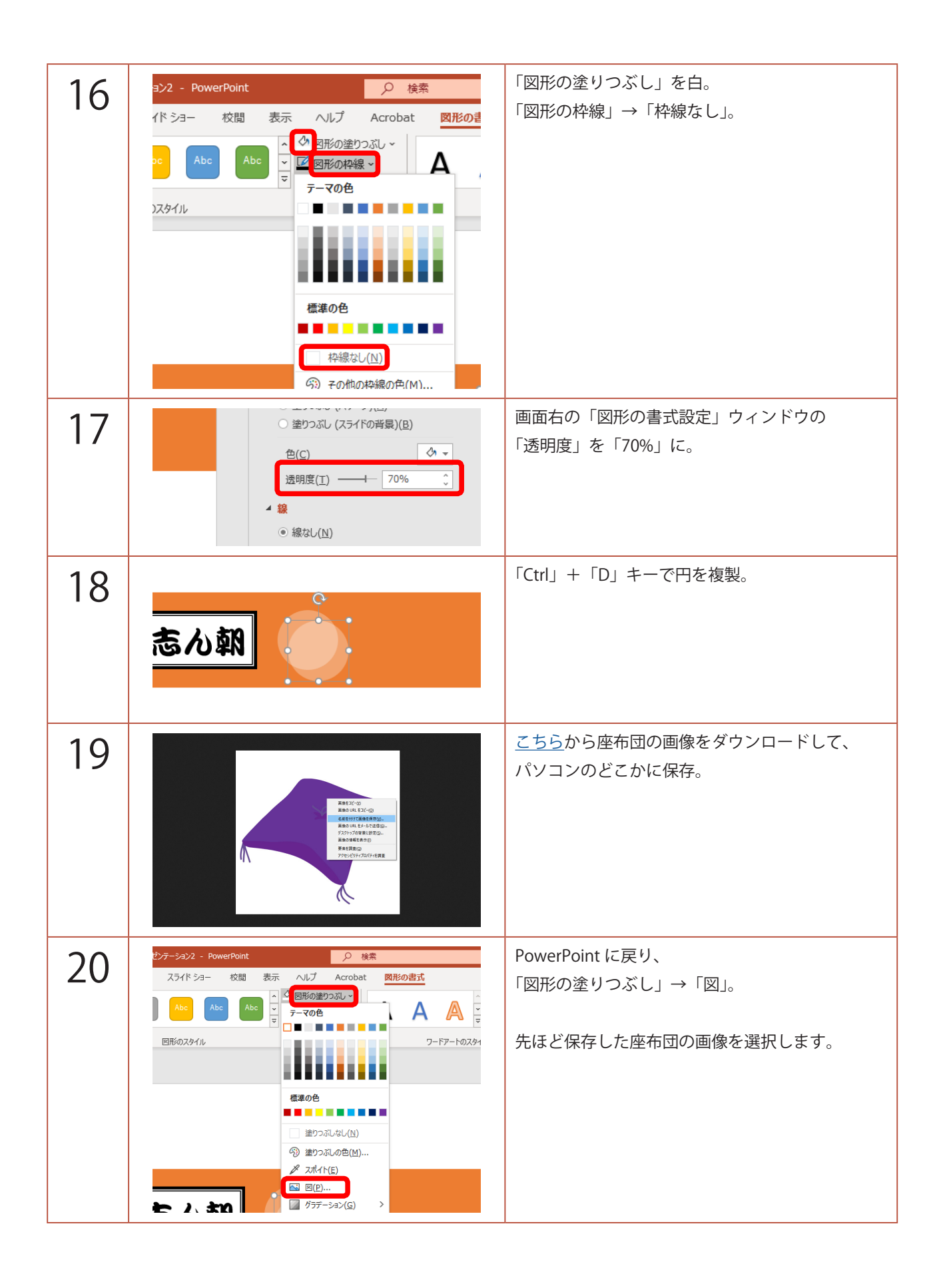

| 21 | <b>承</b>                                               | 座布団を半透明の円にぴったり重ねます。                           |
|----|--------------------------------------------------------|-----------------------------------------------|
| 22 |                                                        | 「アニメーション」→「アニメーションの追加」→<br>「開始」の「ズーム」。        |
| 23 |                                                        | 「開始のタイミング」→「クリック時」から<br>上にある「楕円」(半透明の円)をクリック。 |
| 24 | $\begin{array}{c c c c c c c c c c c c c c c c c c c $ | 「アニメーションの追加」→「終了」の「ズーム」。                      |

| 25 |                                                                                                    | 「開始のタイミング」→「クリック時」から<br>下にある「楕円」(座布団の円)をクリック。                                         |
|----|----------------------------------------------------------------------------------------------------|---------------------------------------------------------------------------------------|
| 26 | <b>古会享志ん</b> 颖                                                                                                    | 「F5」キーを押して、スライドショーを見てみましょ<br>う。<br>半透明の円をクリックすると、座布団が飛び出し、<br>座布団をクリックすると、消えれば OK です。 |
| 27 | ;今 <b>亭志</b> 心報                                                                                                    | スライドの上でクリックしたまま、四角形を描く<br>ように座布団を囲みます。<br>座布団とその下の半透明の円が選択されます。                       |
| 28 | の朝                                                                                                    | 「Ctrl」+「D」キーで複製し、<br>上下が揃うように横に配置します。                                                 |
| 29 |                                                                                                    | 「Ctrl」+「D」キーを数回押して複製します。                                                              |
| 30 | 古会尊志心報       〇       〇       〇       〇       〇       〇       〇       〇       〇       〇       〇       〇       〇       〇       〇       〇       〇       〇       〇       〇       〇       〇       〇       〇       〇       〇       〇       〇       〇       〇       〇       〇       〇       〇       〇       〇       〇       〇       〇       〇       〇       〇       〇       〇       〇       〇       〇       〇       〇       〇       〇       〇       〇       〇       〇       〇       〇       〇       〇       〇       〇       〇       〇       〇       〇       〇       〇       〇       〇       〇       〇       〇       〇       〇       〇       〇       〇       〇       〇       〇       〇       〇       〇       〇       〇       〇       〇       〇       〇       〇       〇       〇       〇       〇       〇       〇       〇       〇       〇       〇       〇       〇       〇       〇       〇       〇       〇       〇       〇       〇       〇       〇       〇       〇       〇       〇       〇       〇 </td <td>「F5」キーを押して、スライドショーを見てみましょう。<br/>全ての円でクリックすると座布団が出て消えるか<br/>確認しましょう。</td> | 「F5」キーを押して、スライドショーを見てみましょう。<br>全ての円でクリックすると座布団が出て消えるか<br>確認しましょう。                     |
| 31 |                                                                                                    | スライドの外からクリックしたまま、四角形を描<br>くように全ての図形を囲みます。                                             |

| 32 | 古今享志ん朝       ・       ・       ・       ・       ・       ・       ・       ・       ・       ・       ・       ・       ・       ・       ・       ・       ・       ・       ・       ・       ・       ・       ・       ・       ・       ・       ・       ・       ・       ・       ・       ・       ・       ・       ・       ・       ・       ・       ・       ・       ・       ・       ・       ・       ・       ・       ・       ・       ・       ・       ・       ・       ・       ・       ・       ・       ・       ・       ・       ・       ・       ・       ・       ・       ・       ・       ・       ・       ・       ・       ・       ・       ・       ・       ・       ・       ・       ・       ・       ・       ・       ・       ・       ・       ・       ・       ・       ・       ・       ・       ・       ・       ・       ・       ・       ・       ・       ・       ・       ・       ・       ・       ・       ・       ・       ・       ・       ・       ・       ・       ・       ・       ・       ・        ・       ・       ・ </th <th>「Ctrl」+「D」キーで複製し、<br/>元の図形のぴったり下にくっつけます。<br/>さらに「Ctrl」+「D」キーを2回押します。</th> | 「Ctrl」+「D」キーで複製し、<br>元の図形のぴったり下にくっつけます。<br>さらに「Ctrl」+「D」キーを2回押します。                             |
|----|----------------------------------------------------------------------------------------------------|------------------------------------------------------------------------------------------------|
| 33 | 古今亭志小朝       こ       こ<                                                                            | 全ての図形を 31 の要領で囲み、<br>スライドの下側にぴったりくっつくよう移動させ<br>ます。                                             |
| 34 | 古今亭志ル朝       ・       ・       ・       ・       ・       ・       ・       ・       ・       ・       ・       ・       ・       ・       ・       ・       ・       ・       ・       ・       ・       ・       ・       ・       ・       ・       ・       ・       ・       ・       ・       ・       ・       ・       ・       ・       ・       ・       ・       ・       ・       ・       ・       ・       ・       ・       ・       ・       ・       ・       ・       ・       ・       ・       ・       ・       ・       ・       ・       ・       ・       ・       ・       ・       ・       ・       ・       ・       ・       ・       ・       ・       ・       ・       ・       ・       ・       ・       ・       ・       ・       ・       ・       ・       ・       ・       ・       ・       ・       ・       ・       ・       ・       ・       ・       ・       ・       ・       ・       ・       ・       ・       ・       ・       ・       ・       ・       ・       ・       ・       ・       ・       ・       ・       ・       ・       ・       ・<                                                                            | 名前と枠の色を変更します。                                                                                  |
| 35 |                                                                                                    | 「挿入」→「図形」→「正方形/長方形」で、<br>壁の長方形を描きます。<br>「図形の枠線」→「枠線なし」。<br>「図形の塗りつぶし」→<br>「緑、アクセント6、白+基本色80%」。 |
| 36 | 古今亭志小朝       ・       ・       ・       ・       ・       ・       ・       ・       ・       ・       ・       ・       ・       ・       ・       ・       ・       ・       ・       ・       ・       ・       ・       ・       ・       ・       ・       ・       ・       ・       ・       ・       ・       ・       ・       ・       ・       ・       ・       ・       ・       ・       ・       ・       ・       ・       ・       ・       ・       ・       ・       ・       ・       ・       ・       ・       ・       ・       ・       ・       ・       ・       ・       ・       ・       ・       ・       ・       ・       ・       ・       ・       ・       ・       ・       ・       ・       ・       ・       ・       ・       ・       ・       ・       ・       ・       ・       ・       ・       ・       ・       ・       ・       ・       ・       ・       ・       ・       ・       ・       ・       ・       ・       ・       ・       ・       ・       ・       ・       ・       ・       ・       ・       ・       ・       ・       ・       ・<                                                                            | 「挿入」→「図形」→「正方形 / 長方形」で、<br>柱の長方形を描きます。<br>「図形の枠線」→「枠線なし」。<br>「図形の塗りつぶし」→「テクスチャ」→「オーク」。         |

| 37 | 古今亭志ん朝       ・・・・・・・・・・・・・・・・・・・・・・・・・・・・・・・・・・・・                                                                                                    | 柱の図形を「Ctrl」+「D」キーで複製し、90°回転。<br>高さを変えて配置します。<br>さらに「Ctrl」+「D」キーで複製して配置。                                        |
|----|----------------------------------------------------------------------------------------------------|----------------------------------------------------------------------------------------------------|
| 38 | 古今享志小親       〇       〇       〇       〇       〇       〇       〇       〇       〇       〇       〇       〇       〇       〇       〇       〇       〇       〇       〇       〇       〇       〇       〇       〇       〇       〇       〇       〇       〇       〇       〇       〇       〇       〇       〇       〇       〇       〇       〇       〇       〇       〇       〇       〇       〇       〇       〇       〇       〇       〇       〇       〇       〇       〇       〇       〇       〇       〇       〇       〇       〇       〇       〇       〇       〇       〇       〇       〇       〇       〇       〇       〇       〇       〇       〇       〇       〇       〇       〇       〇       〇       〇       〇       〇       〇       〇       〇       〇       〇       〇       〇       〇       〇       〇       〇       〇       〇       〇       〇       〇       〇       〇       〇       〇       〇       〇       〇       〇       〇       〇       〇       〇       〇       〇       〇       〇       〇       〇<                                                                                                    | 「挿入」→「図形」→「正方形/長方形」で、<br>額の長方形を描きます。<br>「図形の枠線」→「黒」。<br>「図形の枠線」→「太さ」→「4.5pt」。<br>「図形の塗りつぶし」→「テクスチャ」→「麻」。       |
| 39 | <ul> <li>         · 保 点 表         <ul> <li>             ら舎志ん親             ・・・・・・・・・・・・・・・・・・・・・・・・・</li></ul></li></ul>                                                                                                    | 「挿入」→「図形」→「正方形/長方形」で、<br>得点表の長方形を描きます。<br>「図形の枠線」→「枠線なし」。<br>「図形の塗りつぶし」→「白」。<br>文字を入力して、<br>フォントやサイズ、色をお好みで調整。 |
| 40 | Control     P the       20/1 / 20     60     80     A x / J     A color       10/1 / 20     10/1 / 20     10/1 / 20     10/1 / 20     10/1 / 20       10/1 / 20     10/1 / 20     10/1 / 20     10/1 / 20     10/1 / 20       10/1 / 20     10/1 / 20     10/1 / 20     10/1 / 20     10/1 / 20       10/1 / 20     10/1 / 20     10/1 / 20     10/1 / 20     10/1 / 20       10/1 / 20     10/1 / 20     10/1 / 20     10/1 / 20     10/1 / 20       10/1 / 20     10/1 / 20     10/1 / 20     10/1 / 20     10/1 / 20       10/1 / 20     10/1 / 20     10/1 / 20     10/1 / 20     10/1 / 20       10/1 / 20     10/1 / 20     10/1 / 20     10/1 / 20     10/1 / 20       10/1 / 20     10/1 / 20     10/1 / 20     10/1 / 20     10/1 / 20       10/1 / 20     10/1 / 20     10/1 / 20     10/1 / 20     10/1 / 20       10/1 / 20     10/1 / 20     10/1 / 20     10/1 / 20     10/1 / 20       10/1 / 20     10/1 / 20     10/1 / 20     10/1 / 20     10/1 / 20       10/1 / 20     10/1 / 20     10/1 / 20     10/1 / 20     10/1 / 20       10/1 / 20     10/1 / 20     10/1 / 20     10/1 / 20     10/1 / 20       10/1 / 20     10/1 / 20 | 額をスライドの外から囲んで選択します。<br>「Ctrl」+「G」キーでグループ化。                                                                     |
| 41 |                                                                                                    | 「図の形式」→「図の効果」→「3-D 回転」<br>→「透視投影:下」で、額に角度を付けたら完成です。                                                            |